In Phönix einloggen. Unter Seminare auf Nachweise klicken. Bleistift anklicken.

| The resolution |                                                  |                                 |                              |                              |
|----------------|--------------------------------------------------|---------------------------------|------------------------------|------------------------------|
| Eigenes Profil | Vereinszugehörigkeit Kader Pässe Seminare        | Lizenzen Ehrungen Rechnu        | ngen Dokumente Postfach      | Newsletter Passwort ändern   |
| Seminare       |                                                  |                                 |                              | 📄 nur Fortbildungen anzeigen |
| Seminarnr.     | Seminarbeschreibung                              | Verein                          | Termin Ort                   | Bemerkungen                  |
| SiLG2019/mJ05/ | 1 Sichtungslehrgang-Nord - männliche Jugend 2005 | Castroper TV 1874 e.V. (108039) | 16.02.2019 / 16.02.2019 Ahle | n Abmelden Nachweise         |
|                | Nachweis Vorlage Teilnahmeerklärung              |                                 | Durchsuch                    | en Keine Datei ausgewählt.   |
| 0 ×            |                                                  |                                 |                              |                              |

Teilnahmeerklärung hochladen und auf das grüne Speichersymbol klicken.

| A Persone                   | en                                                                        |                             |                     |            |                       |              |                          |                                |                                  |            |              |            |           |
|-----------------------------|---------------------------------------------------------------------------|-----------------------------|---------------------|------------|-----------------------|--------------|--------------------------|--------------------------------|----------------------------------|------------|--------------|------------|-----------|
| Eigenes Profil              | Vereinszugehörigkeit                                                      | Kader                       | Pässe               | Seminare   | Lizenzen              | Ehrungen     | Rechnunger               | Dokumente                      | Postfach                         | Newsletter | Passwort     | : ändern   |           |
| Seminare                    |                                                                           |                             |                     |            |                       |              |                          |                                |                                  | 🛅 nur Fo   | rtbildungen  | n anzeigen |           |
|                             |                                                                           |                             |                     |            |                       |              |                          |                                |                                  |            |              |            |           |
| Seminarnr.                  | Seminarbeschreibu                                                         | ng                          |                     |            | Verein                |              | Te                       | rmin                           | Ort                              | Bemer      | ungen        |            |           |
| Seminarnr.<br>SiLG2019/mJ05 | Seminarbeschreibur<br>5/1 Sichtungslehrgang-No                            | ng<br>ord - män             | inliche Ju          | igend 2005 | Verein<br>Castroper 1 | TV 1874 e.V. | <b>Te</b><br>(108039) 16 | rmin<br>02.2019 / 16.0         | Ort<br>2.2019 Ahler              | Bemer      | tungen<br>Ab | melden     | Nachweise |
| Seminarnr.<br>SiLG2019/mJ05 | Seminarbeschreibur<br>5/1 Sichtungslehrgang-No<br>Nachweis Vorlage Teilna | ng<br>ord - män<br>ahmeerkl | inliche Ju<br>ärung | igend 2005 | Verein<br>Castroper 1 | TV 1874 e.V. | <b>Te</b><br>(108039) 16 | r <b>min</b><br>02.2019 / 16.0 | Ort<br>2.2019 Ahler<br>Pflug.pdf | Bemeri     | kungen<br>Ab | melden     | Nachweise |

Die Geschäftsstelle erhält einen Hinweis, prüft das Dokument und bestätigt.

Im Personenaccount erkennt man die Bestätigung am grünen Haken links unten. Wir bitten davon abzusehen,

## eine weitere Bestätigung zu erbitten.

| A Personer                          | 1                                                                     |                                       |                                              |                   |                                   |
|-------------------------------------|-----------------------------------------------------------------------|---------------------------------------|----------------------------------------------|-------------------|-----------------------------------|
| Eigenes Profil                      | Vereinszugehörigkeit Kader Pässe <b>Semin</b>                         | are Lizenzen Ehrungen                 | Rechnungen Dokumente                         | Postfach          | Newsletter Passwort ändern        |
| Seminare                            |                                                                       |                                       |                                              |                   | 📄 nur Fortbildungen anzeigen      |
|                                     |                                                                       |                                       |                                              |                   |                                   |
| Seminarnr.                          | Seminarbeschreibung                                                   | Verein                                | Termin                                       | Ort               | Bemerkungen                       |
| <b>Seminarnr.</b><br>SiLG2019/mJ05/ | Seminarbeschreibung<br>1 Sichtungslehrgang-Nord - männliche Jugend 20 | Verein<br>05 Castroper TV 1874 e.V. ( | <b>Termin</b><br>(108039) 16.02.2019 / 16.02 | Ort<br>2019 Ahlen | Bemerkungen<br>Abmelden Nachweise |